As an Approver, to view summary or full transaction details, including allocation, purchase details, you can click on <sup>3</sup>3HQGLQJ´RQWKH KRPH VFUHHQ

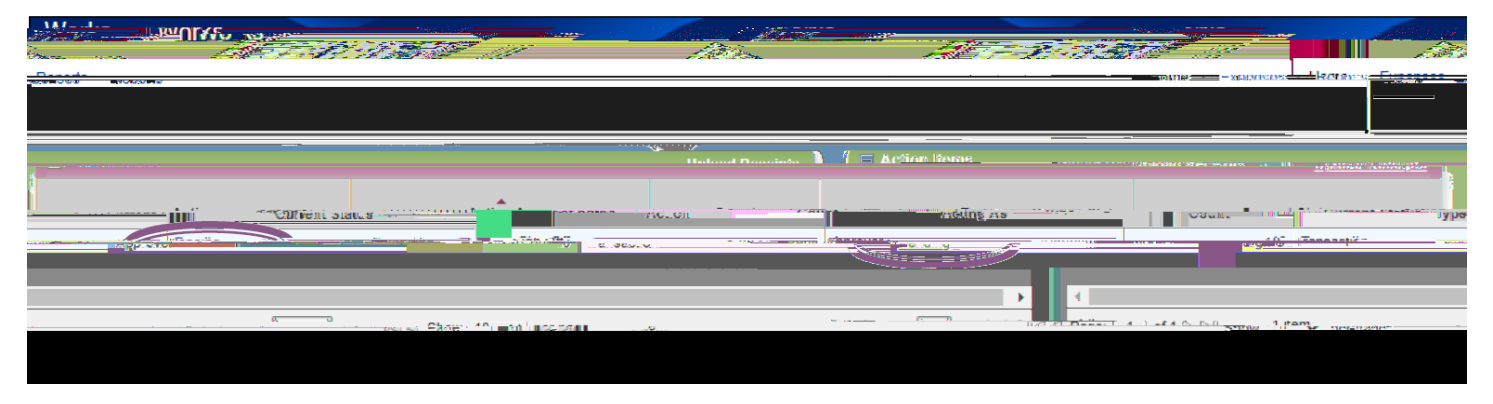

Or complete the following:

- 1. Click Expenses > Transactions > Approver. The Transactions screen with transactions in the Pending Sign Off queue displays.
- 2. Click the expand icon next to a desired transaction to view general summary details.
- 3. Select View Full Details to view the Transaction Details screen. The Transaction Details screen displays.

Approverscan flag a transaction to alert members of their group there is an issue with the transaction or if additional information is needed. Flagging does not prevent you from signing-off on a transaction. However, you must flag a transaction before you sign-off the transaction.

To flag one or more transactions, complete the following:

1. Click Expenses >

Click Flag.

- 4. Select Raise Flag. (Select Remove Flag to remove a flag.) The Confirm Flag window displays.
- 5. Enter Comments .

Note: Comments are required.

6. Click OK. A confirmation message displays.

Approversare responsible for signing-off on posted transactions that were made by members of their groups.

1.